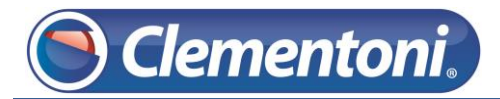

## Les Micro-Guides du Support

## Connexion de la Clempad au Wi-Fi

V1-06/12/2013

Pour connecter votre Clempad à votre wifi, suivez les étapes ci-dessous :

1 – Allumez votre tablette et allez sur le profil de votre enfant,

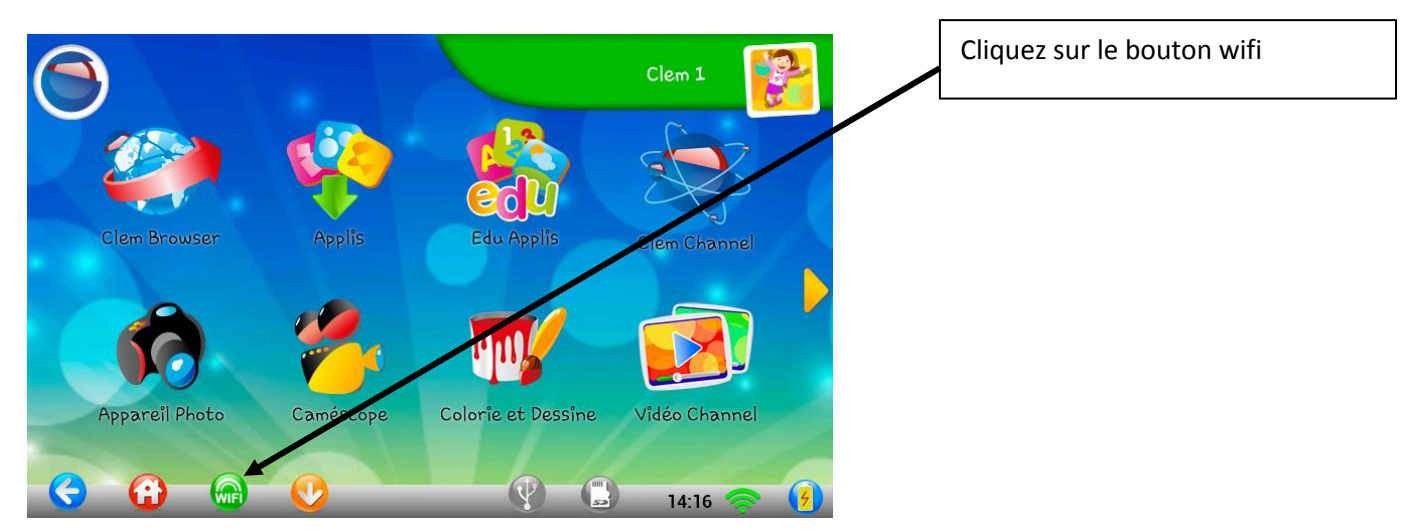

2 – Sur l'écran ci-dessous, vérifiez que le Wi-Fi est activé

| Activer le Wi-Fi 🕈               | Configurations<br>Avancées Androïd Vous avez<br>besoin d'aide ? Chercher<br>un réseau | ? |                                                       |
|----------------------------------|---------------------------------------------------------------------------------------|---|-------------------------------------------------------|
| Demande<br>l'aide d'un<br>adulte |                                                                                       |   | Cliquez sur ce bouton si le wifi n'est<br>pas activé. |
|                                  | Fiche Wi-Fi désactivée.                                                               |   |                                                       |
|                                  |                                                                                       |   |                                                       |

Patientez jusqu'à ce que l'écran affiche les différents réseaux disponibles.

3 – Sélectionnez le réseau wifi correspondant à votre box :

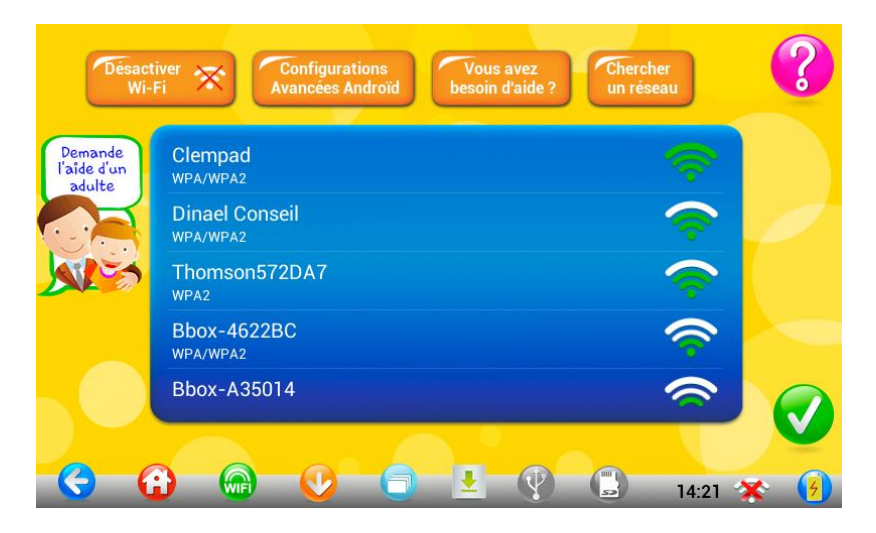

Attention : Si vous vous connectez sur un réseau public, la connexion à Internet ne fonctionnera pas !

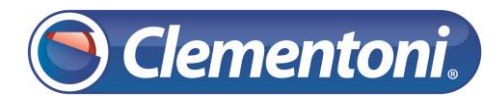

| Désactiver<br>Wi-Fi<br>Saisissez le mot de passe de connexion à Internet.<br>Veillez à bien écrire le mot de passe. |   |             |   |      |         |         |        | ?    |   |     |   |     |
|----------------------------------------------------------------------------------------------------|---|-------------|---|------|---------|---------|--------|------|---|-----|---|-----|
|                                                                                                    |   | W<br>E<br>W |   | Affi | cher le | e Mot d | e Pass | se 🗸 | 7 | . 8 |   | 9 0 |
| а                                                                                                    | Z |             | е |      |         | τ       | у      |      | J |     | 0 | р   |
| q                                                                                                    | S |             | d | f    |         | g       | h      |      | j | k   |   | m   |
|                                                                                                    |   | w           |   | x    | С       | v       |        | b    | n |     | • | ×   |
| ?123                                                                                                    |   | ,           | - |      |         | Franc   | ais    |      |   |     | • | ок  |

Saisissez le code de sécurité de votre réseau Wi-Fi (faites attention aux majuscules, minuscules, lettres et chiffres)

Une fois le code saisit, la Clempad sera correctement connecté à Internet

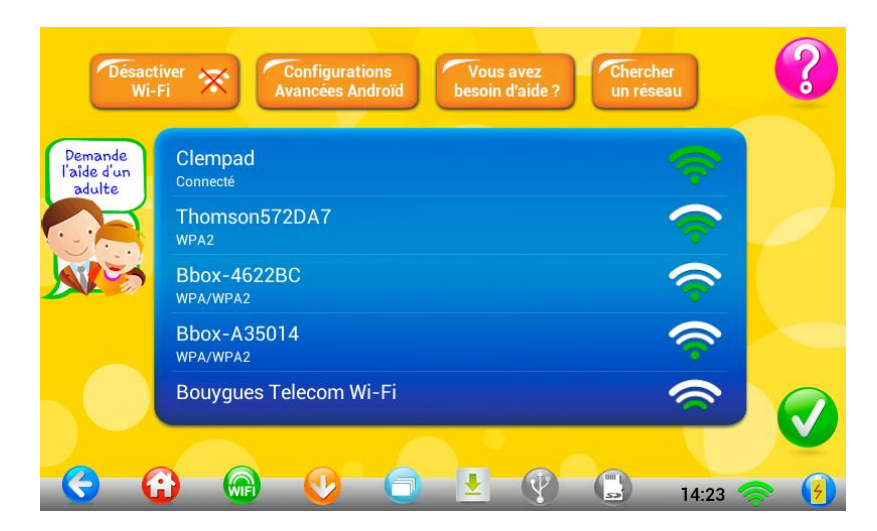

La suite du guide explique la procédure pour retirer une connexion (erreur du choix de réseau)

1 – Accédez à l'interface Androïd :

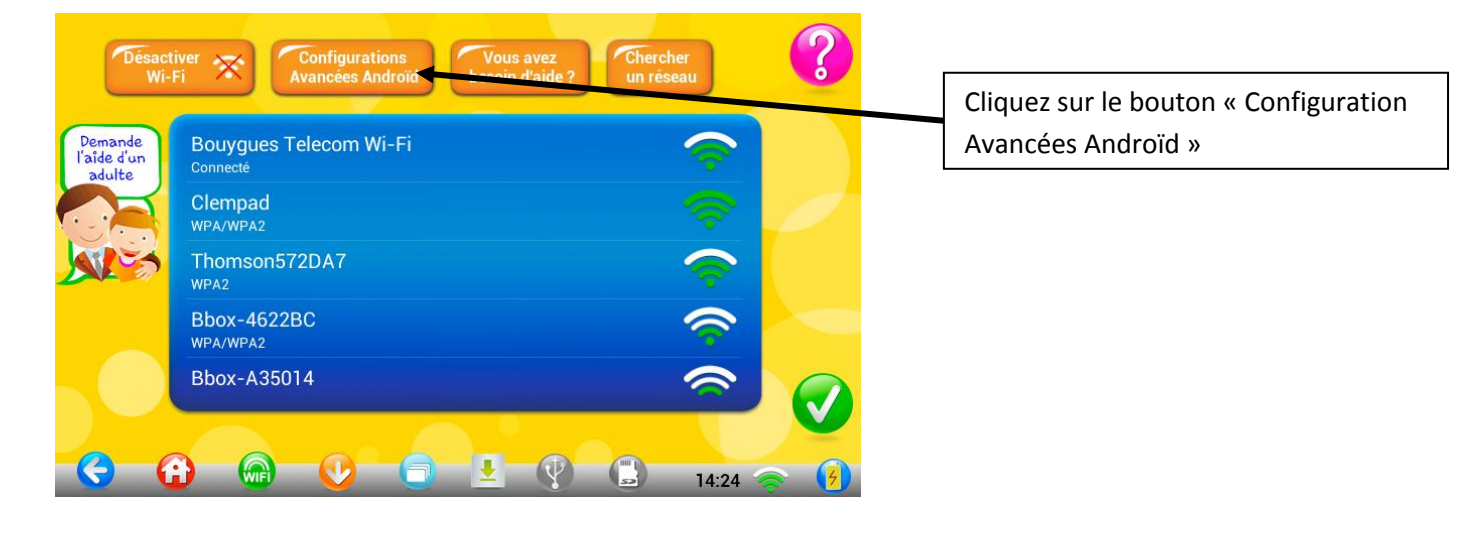

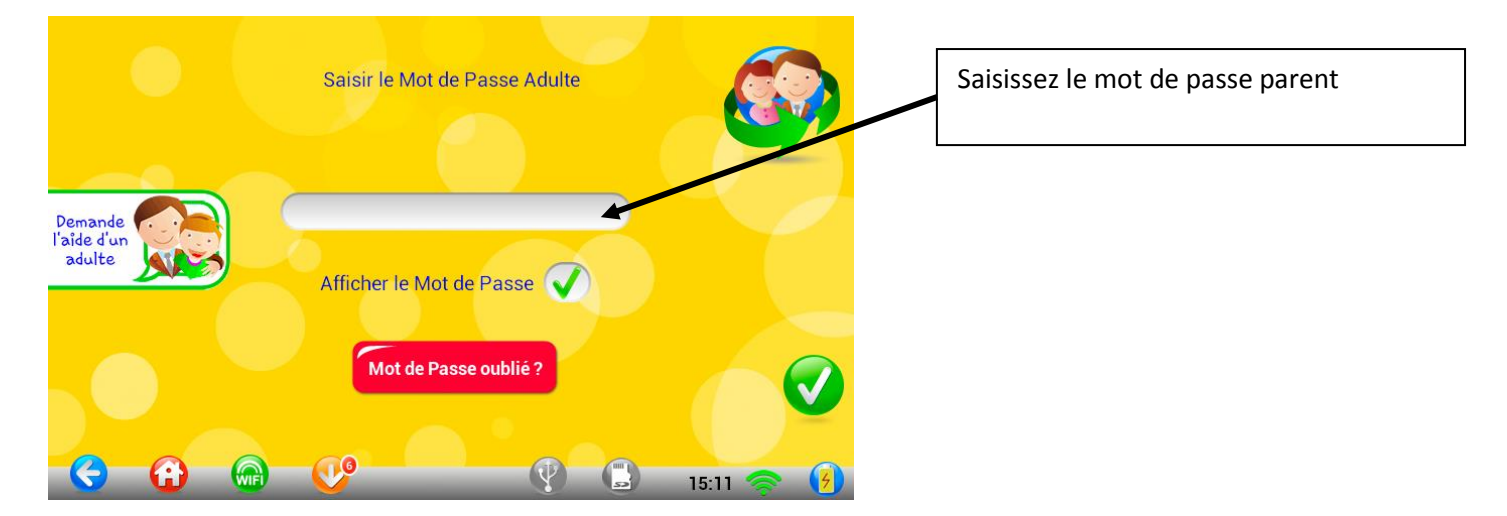

Vérifiez que le Wi-Fi est bien activé et sur quel réseau vous êtes connecté

| Paramètres                                                | •••••••••••••••••••••••••••••••••••••• |                                        |
|-----------------------------------------------------------|----------------------------------------|----------------------------------------|
| Bouygues Telecom Wi-Fi<br>Connecté                        | Ŷ                                      | Cliquez sur le réseau auquel vous êtes |
| Clempad<br>Sécurisé par WPA/WPA2.                         | କ୍                                     | actuellement connecté                  |
| Thomson572DA7<br>Sécurisé par WPA2. (WPS disponible)      | <del>,</del>                           |                                        |
| Bbox-4622BC<br>Sécurisé par WPA/WPA2. (WPS disponible)    | <del>,</del>                           |                                        |
| Dinael Conseil<br>Sécurisé par WPA/WPA2. (WPS disponible) | ବ୍ତି                                   |                                        |
| Bbox-A35014<br>Sécurisé par WPA/WPA2. (WPS disponible)    | ଟ୍                                     |                                        |
|                                                           | <b>₽</b> 14:24 ኛ <b>2</b>              |                                        |

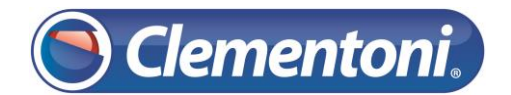

## 3 – Retirez le réseau wifi sélectionné :

| <        | Paramètres                                   |                                |                      |         | 0       | u (         | + (                          | ÷                         |
|----------|----------------------------------------------|--------------------------------|----------------------|---------|---------|-------------|------------------------------|---------------------------|
| E        | Bouygues Tele                                | Bouygu                         | es Telecom           | n Wi-Fi |         |             | Ģ                            | 2                         |
|          |                                              | État                           |                      |         |         |             |                              |                           |
| (<br>S   | <b>Clempad</b><br>Sécurisé par WPA/          | <b>Connect</b><br>Intensité du | <b>é</b><br>i signal |         |         |             | (10-                         |                           |
| T<br>S   | F <b>homson572D</b><br>Sécurisé par WPA2     | Bonne<br>Vitesse de<br>54Mbps  | connexion            |         |         |             |                              |                           |
| E        | B <b>box-4622BC</b><br>Sécurisé par WPA/     | Sécurité<br>Aucune             |                      |         |         |             |                              |                           |
| [<br>S   | D <b>inael Conseil</b><br>Sécurisé par WPA/= | Adresse IP<br>94.238.1         | 55.58                |         |         |             | R                            |                           |
|          | 2hov A25014                                  |                                | Annuler              |         | Retirer |             |                              |                           |
| S        | Sécurisé par WPA/V                           |                                |                      |         |         |             |                              |                           |
| <u> </u> |                                              | Ŝ                              | L)»                  | ē       |         | Enregistrer | ment de la<br>nt de la captu | capture (<br>re d'écran e |

Actuellement la tablette n'est connectée à aucun réseau Wi-Fi

| ۲ | Paramètres                                                | OUL | ()  | +              | ŧ   |
|---|-----------------------------------------------------------|-----|-----|----------------|-----|
|   | <b>Clempad</b><br>Sécurisé par WPA/WPA2.                  |     |     | Ş              |     |
|   | Thomson572DA7<br>Sécurisé par WPA2. (WPS disponible)      |     |     | ( <b>Ş</b> :   |     |
|   | Bouygues Telecom Wi-Fi                                    |     |     | ( <del>)</del> |     |
|   | Bbox-4622BC<br>Sécurisé par WPA/WPA2. (WPS disponible)    |     |     | ( <b>6</b> :   |     |
|   | Dinael Conseil<br>Sécurisé par WPA/WPA2. (WPS disponible) |     |     | ( <b>?</b> :   |     |
|   | Bbox-A35014<br>Sécurisé par WPA/WPA2. (WPS disponible)    |     |     | ()<br>•        |     |
|   |                                                           |     | 1.0 | 4:24 <         | 7 5 |

Cliquez sur le bouton « Retirer »